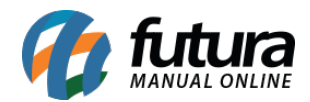

## 1 - Painel de avisos

## **Caminho:** <u>*Configurações > Painel de Avisos*</u>

Nesta versão, foi desenvolvida a funcionalidade de Painel de Avisos, onde uma notificação será enviada em tempo real para os usuários selecionados. Ao clicar na notificação, a mensagem será expandida para melhor visualização. Caso não seja selecionado nenhum usuário, o aviso será enviado para Todos, podendo ser enviados 3 tipos de mensagens, sendo essas:

#### • Texto

| Tipo     | Texto 🗸             | ]            |                 |        |        |
|----------|---------------------|--------------|-----------------|--------|--------|
| Empresa  |                     | RESA LUCRO F | PRESUMIDO - (F) |        |        |
| Usuarios | <                   | FUTURA       | ×               |        | > 🔎    |
| Sistema  | FuturaServer 🗸      | ]            |                 |        |        |
| Assunto  | TESTE AVISO - TEXTO |              |                 |        |        |
| Mensagem | TESTE AVISO - TEXTO |              |                 |        | ^      |
|          |                     |              |                 |        |        |
|          |                     |              |                 | <br>   | ~      |
|          |                     |              |                 | Limpar | Enviar |

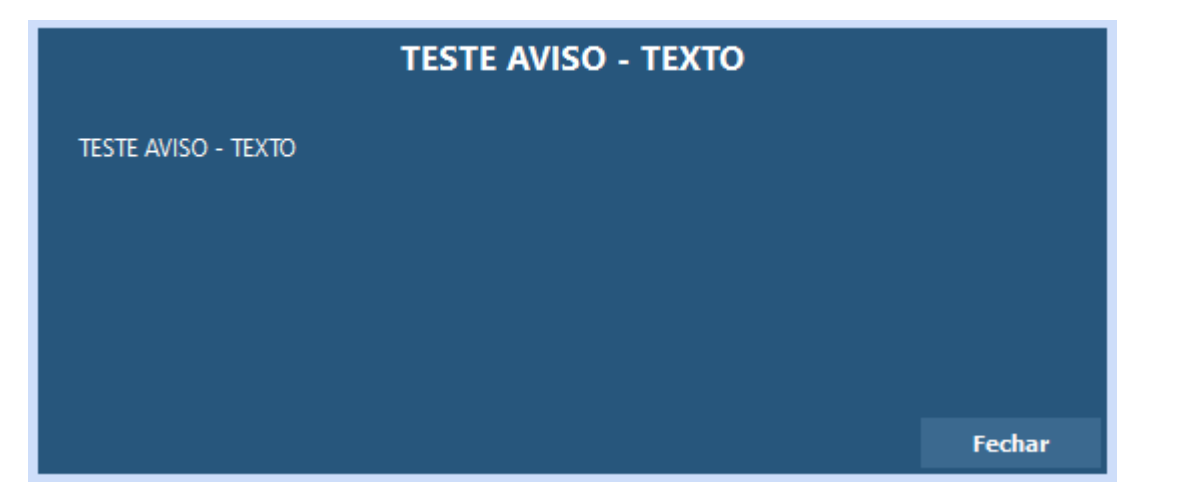

• Imagem

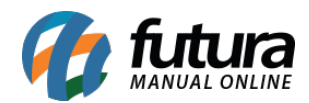

| Tipo     | Imagem V                        |        |
|----------|---------------------------------|--------|
| Empresa  | 1 EMPRESA LUCRO PRESUMIDO - (F) |        |
| Usuarios | < FUTURA X                      | > 🔎    |
| Sistema  | FuturaServer V                  |        |
| Assunto  | TESTE AVISO - IMAGEM            |        |
| Mensagem | TESTE AVISO - IMAGEM            | ^      |
|          |                                 |        |
|          |                                 | ~      |
| Imagem   | Carregar 🔘 👝 🔘                  |        |
|          |                                 | Envire |
|          | Limpar                          | Enviar |

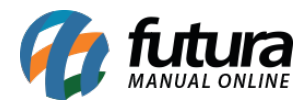

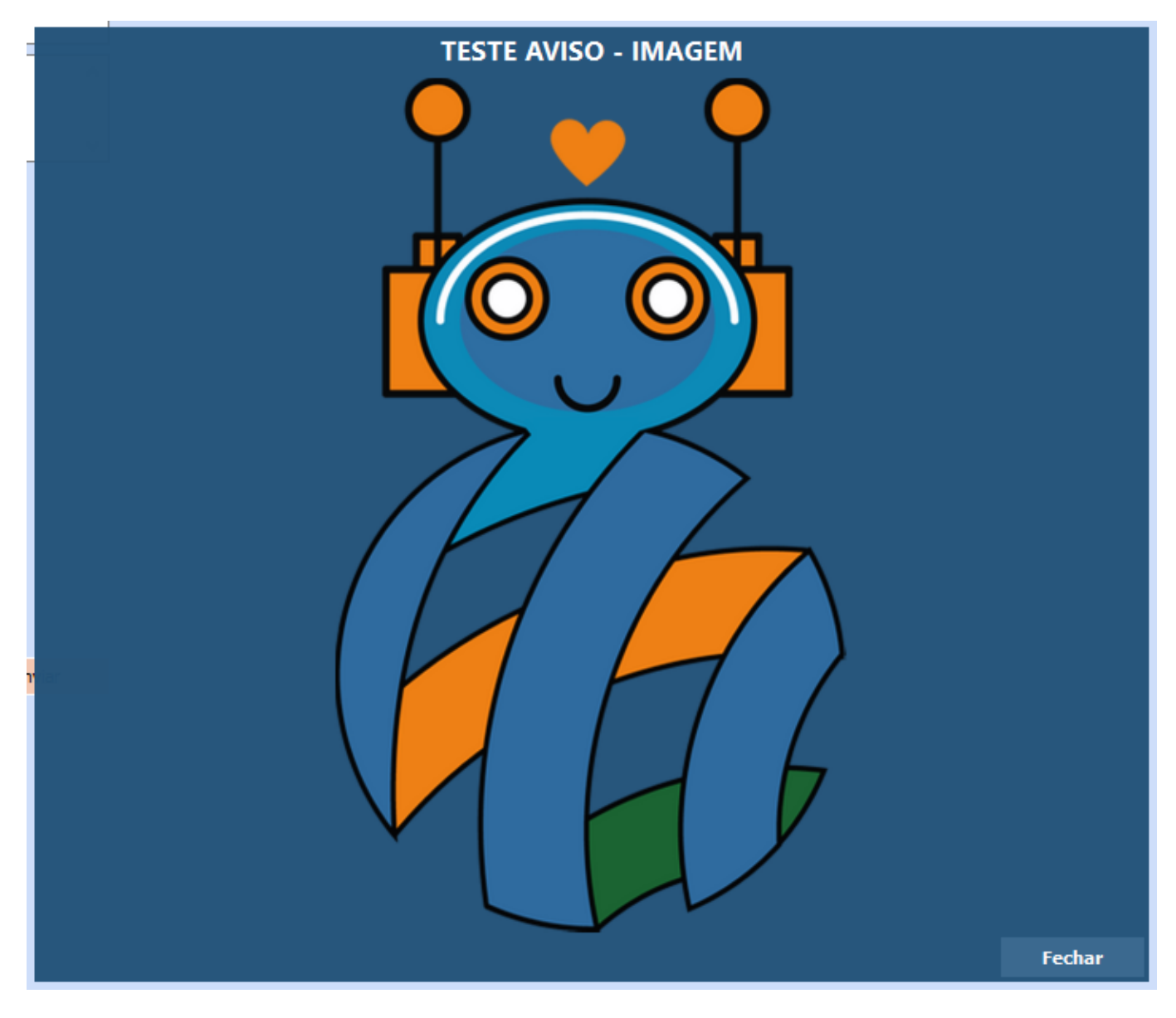

## • Link

Ao clicar no link, o usuário será direcionado para a página em questão.

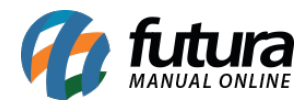

| Тіро     | Link 🗸                          |        |        |
|----------|---------------------------------|--------|--------|
| Empresa  | 1 EMPRESA LUCRO PRESUMIDO - (F) |        |        |
| Usuarios | < FUTURA X                      |        | > 🔎    |
| Sistema  | FuturaServer V                  |        |        |
| Assunto  | TESTE AVISO - LINK              |        |        |
| Mensagem | TESTE AVISO - LINK              |        | ^      |
|          |                                 |        |        |
|          |                                 |        | ~      |
| Link     | www.futurasistemas.com.br       |        |        |
|          |                                 | Limpar | Enviar |

#### 2 - Liberação do pagamento de contas a pagar

## **Caminho:** <u>Configurações > Parâmetros > 15 - Cta. Pagar > 3 - Utiliza Aprovação de</u> <u>Pagamento</u>

Nos parâmetros, foi incluído o campo para definir a utilização da aprovação de pagamento. Se definido como **Não**, o módulo de Contas a Pagar terá a mesma funcionalidade padrão de sempre, mas caso configurado como **Sim**, o Contas a Pagar não fará mais a baixa automática, sendo necessário que um usuário com permissão realize a aprovação ou recusa do valor pago.

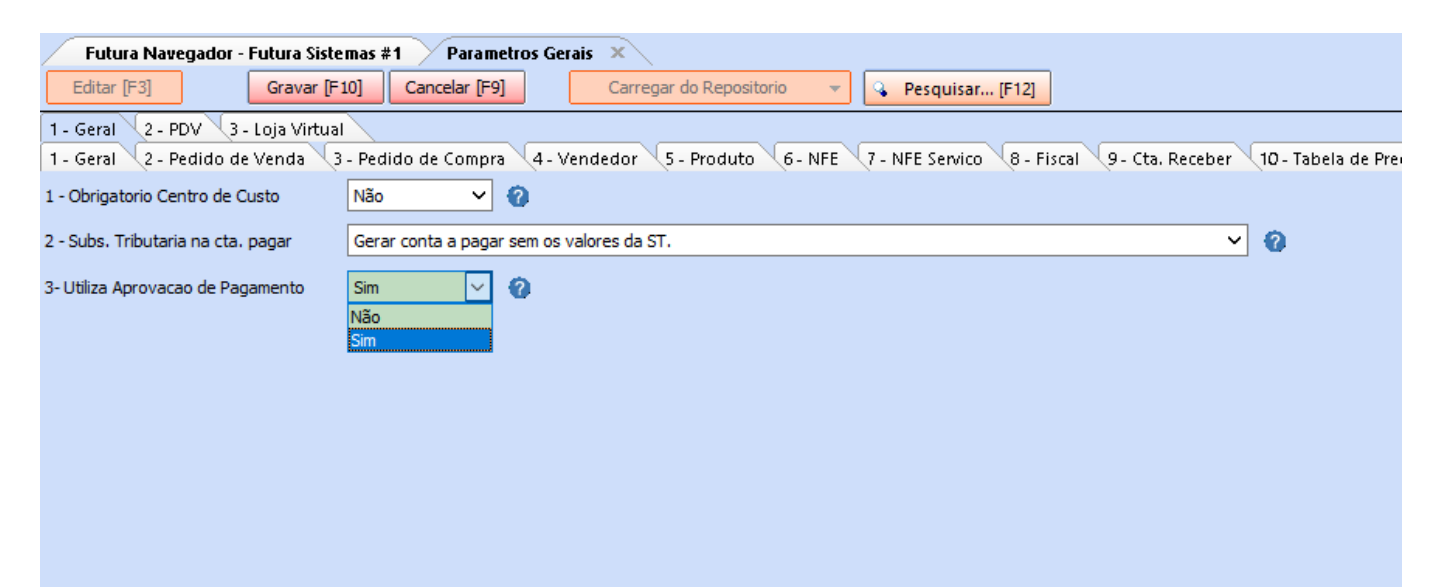

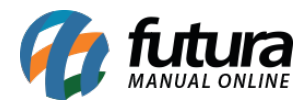

Quando a funcionalidade estiver habilitada, no momento da baixa o valor da mesma será associado automaticamente ao **Valor Vinculado**, tendo os dados da baixa salvos, porém em campos com valores pendentes.

| Consulta Confir | macao               |                         |                   |         |               |
|-----------------|---------------------|-------------------------|-------------------|---------|---------------|
| Novo [F2]       | Editar [F3] Excluir | Gravar [F10] Cancelar [ | F9]               |         | Confir        |
| Conta Corrente  | 1 😱 BANCO           |                         | Total Credito     | R\$0,00 |               |
| Tipo Pagamento  |                     | Cadastrar               |                   |         |               |
| Operacao        | 7 💊 SAQUE CAIXA     |                         |                   |         |               |
| Historico       |                     |                         |                   |         |               |
| Data Pagamento  | 10/11/2022 09:33:54 |                         |                   |         |               |
| Valor Vinculado | 100,00              |                         |                   |         |               |
| Anexo           |                     | 6                       |                   |         |               |
| Tipo Pg         | to Operacao         | Conta Corrente          | Data              | Valor   | VI. Vinculado |
| * DINHEIRO      |                     |                         | 10/11/2022 09:33: |         | 00 100,00     |

Com os pagamentos executados na baixa, o próximo passo será a aprovação ou recusa do mesmo.

Caso o pagamento seja aprovado, a conta será atualizada e o valor de aprovação será liquidado. No entanto, se o pagamento for recusado, os dados de pagamento serão zerados e a parcela voltará para o status anterior da baixa.

| Contas a Pagar 🔨 Co      | ntas a Pagar - Baixa Detalhada 🔰 Contas a Pagar - Liberação de Pagamento Vinculado 🛛 🗙 |                      |                 |
|--------------------------|----------------------------------------------------------------------------------------|----------------------|-----------------|
| Consulta Detalhes        |                                                                                        |                      |                 |
| Empresa 1                | MPRESA LUCRO PRESUMIDO SP                                                              |                      |                 |
| Fornecedor 9601 G        | HASKY ARTESANATO LTDA                                                                  | Pesquisar            |                 |
| Cta Corrente             |                                                                                        |                      |                 |
| Nro. Pedido              | Nro. Nt. Fiscal Documento                                                              | Limpar Pesquisa [F4] |                 |
| Seu Nro Ped.             | Historico                                                                              |                      |                 |
| Periodo Data Emissão     | ✓ // a //                                                                              |                      |                 |
| Data Pagamento           | Documentos Historico                                                                   |                      | Valor Vinculado |
| 08/11/2022 08:18:05 FDDD | ID 2/3 FDDDD 1/3 FDDDD 3/3                                                             |                      | 300.00          |

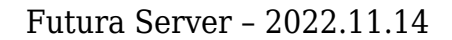

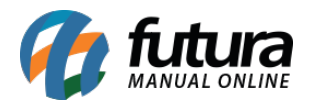

| Contas a Pa     | gar 💦 Contas a Pagar - Baixa Detalhada 🔷 Contas a Pagar - Liberação de Pagamento Vinculado | × |
|-----------------|--------------------------------------------------------------------------------------------|---|
| Consulta Deta   | alhes                                                                                      |   |
| Data Pagto      | 08/11/2022 08:18:05                                                                        |   |
| Historico       |                                                                                            |   |
| Valor Vinculado | 300,00                                                                                     |   |
| Observacao      |                                                                                            |   |
|                 |                                                                                            |   |
|                 | Cancelar [ESC] Recusar Liberacao [F8] Finalizar Liberacao [F10]                            |   |

**Observação:** no momento da recusa, é obrigatório a digitação no campo **Observação**.

#### Caminho: <u>Contas a Pagar > Digitação</u>

Na tela de digitação do contas a pagar, será apresentada a nova coluna informando os Valores Vinculados, possibilitando que o usuário visualize os dados relacionados a liberação ou recusa do pagamento, alterando a cor da conta para o seu respectivo status.

| 🖉 Contas a Pa  | igar ×            | -)(       |               |           |            |              |             |         |                 |             |            |               |           |                |                    |
|----------------|-------------------|-----------|---------------|-----------|------------|--------------|-------------|---------|-----------------|-------------|------------|---------------|-----------|----------------|--------------------|
| Novo [F2]      | Editar [F3]       | Ð         | keluir        | Grav      | ar [F10] C | ancelar [F9] | Baixar      | ✓ Imp   | portar da NFe   |             |            |               |           |                |                    |
| Consulta Co    | onta 🔍 Lancto Sim | plificado |               |           |            |              |             |         |                 |             |            |               |           |                |                    |
| Empresa        | 1 🔾 🛛             | IPRESA LU | JCRO PRESUMII | DO SP     |            |              |             |         |                 |             |            |               |           |                |                    |
| Fornecedor     |                   | <         | CHASKY ARTES  | ANATO LTD | A X        |              |             | > 🔎     | Pesquisar       |             |            |               |           |                |                    |
| Conta Corrente |                   |           |               |           |            |              |             |         |                 |             |            |               |           |                |                    |
| Nro Pedido     |                   | iro Nota  |               | Document  | to         |              |             |         | Limpar Pesquisa | [F4]        |            |               |           |                |                    |
| Periodo        | Data Emissão      | ~         | 11            | a //      |            |              |             |         |                 |             |            |               |           |                |                    |
| Situacao       | Todas             | ~         |               |           |            |              |             |         |                 |             |            |               |           |                |                    |
| Ordenacao      | Maior Data Emiss  | ю         | ~             |           |            |              |             |         |                 |             |            |               |           |                |                    |
| + Outros Filt  | tros              |           |               |           |            |              |             |         |                 |             |            |               |           |                |                    |
| ID             | Nro. Nota Nro     | Pedido    | Documen       | ito       | Cod. Forn. |              | Fornecedor  |         | Data Emissao    | Valor Conta | Valor Pago | VI. Vinculado | Saldo     |                | Prazo de Pagamento |
| 17501          |                   |           |               | FDDDD     | 9601 0     | HASKY ARTE   | SANATO LTDA |         | 04/11/2022      | 300,00      | 0,00       | 300,00        | 0,0       | 0 30 / 60 / 90 | )                  |
|                |                   |           |               |           |            |              |             |         |                 |             |            |               | -         |                |                    |
|                |                   |           | _             |           |            |              | _           |         | _               |             | _          |               |           |                |                    |
| E              | m Aberto          |           | Parc          | ialme     | nte Liqu   | idada        |             | iquidad | la 📃            | Vencida     | Co         | m Valor V     | /inculado |                |                    |

Ao acessar os detalhes da conta, podemos visualizar maiores detalhes da movimentação de pagamento.

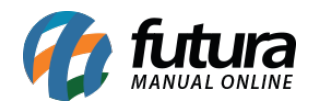

| Documento Conta Corrente Nosso Numero Vencimento V. Parcela Arrescimo Multa Juros Desconto Taxa da Fin. V. Receber V. Pago V. Vinculado Saldo   FDDDD 1/3 BANCO 05/12/2022 100,00 0,00 0,00 0,00 100,00 0,00 100,00 0,00 100,00 0,00 100,00 0,00 100,00 0,00 100,00 0,00 0,00 100,00 0,00 0,00 0,00 0,00 0,00 0,00 0,00 0,00 0,00 0,00 0,00 0,00 0,00 0,00 0,00 0,00 0,00 0,00 0,00 0,00 0,00 0,00 0,00 0,00 0,00 0,00 0,00 0,00 0,00 0,00 0,00 0,00 0,00 0,00 0,00 0,00 0,00 0,00 0,00 0,00 0,00 0,00 0,00 0,00 0,00 0,00 0,00 0,00 0,00 0,00 0,00 0,00 0,00 </th <th>Parcela (Alt+P)</th> <th>Centro Custo (Alt+C)</th> <th>Historico de ren</th> <th>egociacoes de</th> <th>e Parcelas 🔍</th> <th>Historico de</th> <th>parcelas car</th> <th>celadas 🔍</th> <th>Anexos</th> <th></th> <th></th> <th></th> <th></th> <th></th> | Parcela (Alt+P) | Centro Custo (Alt+C) | Historico de ren | egociacoes de | e Parcelas 🔍 | Historico de | parcelas car | celadas 🔍 | Anexos   |              |            |         |              |       |
|----------------------------------------------------------------------------------------------------|-----------------|----------------------|------------------|---------------|--------------|--------------|--------------|-----------|----------|--------------|------------|---------|--------------|-------|
| ▶ FDDDD 1/3 BANCO 05/12/2022 100/00 0,00 0,00 0,00 100,00 0,00 100,00 0,00 0,00 0,00 100,00 0,00 0,00 0,00 100,00 0,00 0,00 0,00 100,00 0,00 0,00 0,00 100,00 0,00                                                                                                    | Documento       | Conta Corrente       | Nosso Numero     | Vencimento    | V. Parcela   | Acrescimo    | Multa        | Juros     | Desconto | Taxa da Fin. | V. Receber | V. Pago | V. Vinculado | Saldo |
| FDDDD 2/3 BANCO 03/01/2023 100,00 0,00 0,00 0,00 0,00 100,00 0,00 100,00 0,00 100,00 0,00 0                                                                                                    | FDDDD 1/3       | BANCO                |                  | 05/12/2022    | 100,00       | 0,00         | 0,00         | 0,00      | 0,00     | 0,00         | 100,00     | 0,00    | 100,00       | 0,00  |
| FDDDD 3/3 BANCO 02/02/2023 100,00 0,00 0,00 0,00 0,00 0,00 100,00 0,00 100,00 0,00                                                                                                    | FDDDD 2/3       | BANCO                |                  | 03/01/2023    | 100,00       | 0,00         | 0,00         | 0,00      | 0,00     | 0,00         | 100,00     | 0,00    | 100,00       | 0,00  |
|                                                                                                    | FDDDD 3/3       | BANCO                |                  | 02/02/2023    | 100,00       | 0,00         | 0,00         | 0,00      | 0,00     | 0,00         | 100,00     | 0,00    | 100,00       | 0,00  |

| Boleto Receb    | oido                |                     |                 |            |                 |                      |          |                |           |          |                |           |      |           |        |         |                    |                  |
|-----------------|---------------------|---------------------|-----------------|------------|-----------------|----------------------|----------|----------------|-----------|----------|----------------|-----------|------|-----------|--------|---------|--------------------|------------------|
| Dados da Baixa  |                     |                     |                 |            |                 |                      |          |                |           |          |                |           | 1    |           |        |         |                    |                  |
| Document        | to Conta C          | Corrente            | E E             | listorico  |                 | Data Pagamento       | Т        | ipo de Pagam   | ento      | Tipo d   | le Operacao    | Valor Pag | 0    | VI. Vinc. |        | Usuario | Acresc. p/ Credito | Desc. p/ Credito |
| FDDDD 1/3       | BANCO               |                     |                 |            |                 | 04/11/2022 14:06:02  | FATUR    | A              |           | CHEQUE D | EPOSITADO E DI | E         | 0,00 | 0,00      | UTURA  |         | 0,00               | 0,00             |
| FDDDD 2/3       | BANCO               |                     |                 |            |                 | 04/11/2022 14:06:02  | FATUR    | A              |           | CHEQUE D | EPOSITADO E DI | E         | 0,00 | 0,00      | UTURA  |         | 0,00               | 0,00             |
| FDDDD 3/3       | BANCO               |                     |                 |            |                 | 04/11/2022 14:06:02  | FATUR    | A              |           | CHEQUE D | EPOSITADO E DI | E         | 0,00 | 0,00      | FUTURA |         | 0,00               | 0,00             |
| FDDDD 1/3       | BANCO               |                     |                 |            |                 | 08/11/2022 08:18:05  | FATUR    | A              |           | CHEQUE D | EPOSITADO E DI | E         | 0,00 | 100,00    | FUTURA |         | 0,00               | 0,00             |
| FDDDD 2/3       | BANCO               |                     |                 |            |                 | 08/11/2022 08:18:05  | FATUR    | A              |           | CHEQUE D | EPOSITADO E DI | E         | 0,00 | 100,00    | FUTURA |         | 0,00               | 0,00             |
|                 |                     |                     |                 |            |                 |                      |          |                |           |          |                |           |      |           |        |         |                    |                  |
| Valor Bruto:    | 30                  | 0,00 Valor Tota     | al :            | 300,00     | Pago            | : 0,0                | 0 Valor  | Vinc:          | 30        | 0,00     | SALDO :        | 0,0       | 00   |           |        |         |                    |                  |
| Desconto:       |                     | 0,00 Taxa Da Fir    | n. :            | 0,00       | Acrescimo       | 0,0                  | ю м      | fulta :        |           | 0,00     | Juros:         | 0,        | ,00  |           |        |         |                    |                  |
|                 |                     |                     |                 |            |                 |                      |          |                |           |          |                |           |      |           |        |         |                    |                  |
|                 |                     |                     |                 |            |                 |                      |          |                |           |          |                |           |      |           |        |         |                    |                  |
| Parcela (Alt+P) | Centro Custo (Alt+C | ) 🔍 Historico de ri | enegociacoes de | Parcelas I | Historico de pa | ircelas canceladas 🔍 | Anexos   |                |           |          |                |           |      |           |        |         |                    |                  |
| Documento       | Conta Corrente      | Nosso Numero        | Vencimento      | V. Parcela | Acrescimo       | Multa Juros          | Desconto | Taxa da Fin. V | . Receber | V. Pago  | V. Vinculado   | Saldo     |      |           |        |         |                    |                  |
| FDDDD 1/3       | BANCO               |                     | 05/12/2022      | 100,00     | 0,00            | 0,00 0,00            | 0,00     | 0,00           | 100,00    | 0,00     | 100,00         | 0,00      |      |           |        |         |                    |                  |
| FDDDD 2/3       | BANCO               |                     | 03/01/2023      | 100,00     | 0,00            | 0,00 0,00            | 0,00     | 0,00           | 100,00    | 0,00     | 100,00         | 0,00      |      |           |        |         |                    |                  |
| FDDDD 3/3       | BANCO               |                     | 02/02/2023      | 100,00     | 0,00            | 0,00 0,00            | 0,00     | 0,00           | 100,00    | 0,00     | 100,00         | 0,00      |      |           |        |         |                    |                  |
|                 |                     |                     |                 |            |                 |                      |          |                |           |          |                |           |      |           |        |         |                    |                  |

| Boleto Recebido |                      |           |            |                  |                   |                        |            |           |         |                    |                  |
|-----------------|----------------------|-----------|------------|------------------|-------------------|------------------------|------------|-----------|---------|--------------------|------------------|
| Dados da Baixa  |                      |           |            |                  |                   |                        |            |           |         |                    |                  |
| Documento       | Conta Corrente       | Historico |            | Data Pagamento   | Tipo de Pagamento | Tipo de Operacao       | Valor Pago | VI. Vinc. | Usuario | Acresc. p/ Credito | Desc. p/ Credito |
| FDDDD 1/3       | BANCO                |           | 04/1       | 11/2022 14:06:02 | FATURA            | CHEQUE DEPOSITADO E DE | 0,00       | 0,00      | FUTURA  | 0,00               | 0,00             |
| FDDDD 2/3       | BANCO                |           | 04/1       | 11/2022 14:06:02 | FATURA            | CHEQUE DEPOSITADO E DE | 0,00       | 0,00      | UTURA   | 0,00               | 0,00             |
| FDDDD 3/3       | BANCO                |           | 04/1       | 11/2022 14:06:02 | FATURA            | CHEQUE DEPOSITADO E DE | 0,00       | 0,00      | UTURA   | 0,00               | 0,00             |
| FDDDD 1/3       | BANCO                |           | 08/1       | 11/2022 08:18:05 | FATURA            | CHEQUE DEPOSITADO E DE | 0,00       | 100,00    | UTURA   | 0,00               | 0,00             |
| FDDDD 2/3       | BANCO                |           | 08/1       | 11/2022 08:18:05 | FATURA            | CHEQUE DEPOSITADO E DE | 0,00       | 100,00    | UTURA   | 0,00               | 0,00             |
|                 |                      |           |            |                  |                   |                        |            |           |         |                    |                  |
| Valor Bruto:    | 300,00 Valor Total : | 300,00    | Pago:      | 0,00             | Valor Vinc:       | 300,00 SALDO :         | 0,00       |           |         |                    |                  |
| Desconto:       | 0,00 Taxa Da Fin. :  | 0,00      | Acrescimo: | 0,00             | Multa :           | 0,00 Juros:            | 0,00       |           |         |                    |                  |

Ao consultar as parcelas da conta, serão apresentados todos os pagamentos que passaram por aprovação, até mesmo os pagamentos recusados.

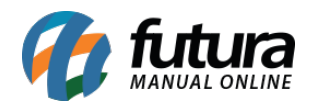

#### Consulta de Parcelas da Conta

| Conta Corrente :  | 1 🖓                 | BANCO    |            |                     |              |  |
|-------------------|---------------------|----------|------------|---------------------|--------------|--|
| Operacao :        | 14 👒                | Debito   | CHEQUE DEP | OSITADO E DEVOLVIDO |              |  |
| Data:             | 04/11/2022 14:06:02 |          |            |                     |              |  |
| Valor:            | 0,00                |          |            |                     |              |  |
| Historico:        |                     |          |            |                     |              |  |
| Origem:           | Contas a Pagar      |          |            |                     |              |  |
| Anexo:            |                     |          |            | 6                   |              |  |
| Arq. Anexado:     |                     |          |            | Abrir Anexo         | Enviar Anexo |  |
| Dados Baixa Chi   | eque Pagamento A    | Aprovado |            |                     |              |  |
| Data/Hora         | U                   | suario   | Valor      | Status              | Observacao   |  |
| 04/11/2022 14:08: | 21 FUTURA           |          | 300,00     | Reprovado ccccccccc |              |  |

#### Consulta de Parcelas da Conta

| Conta Corrente :  | 1 🔍                 | BANCO   |             |             |              |  |
|-------------------|---------------------|---------|-------------|-------------|--------------|--|
| Operacao :        | 7 😪                 | Debito  | SAQUE CAIXA |             |              |  |
| Data:             | 10/11/2022 09:33:54 |         |             |             |              |  |
| Valor:            | 100,00              |         |             |             |              |  |
| Historico:        |                     |         |             |             |              |  |
| Origem:           | Contas a Pagar      |         |             |             |              |  |
| Anexo:            |                     |         |             | 6           |              |  |
| Arq. Anexado:     |                     |         |             | Abrir Anexo | Enviar Anexo |  |
| Dados Baixa Chi   | eque Pagamento A    | provado |             |             |              |  |
| Data/Hora         | U                   | suario  | Valor       | Status      | Observacao   |  |
| 10/11/2022 09:37: | 04 FUTURA           |         | 100,00      | Aprovado    |              |  |

#### 3 - Layout para recibo de entrega de pacote

# **Caminho:** <u>Configurações > Parâmetros por Empresa > Impressos > 1 - Mini Impressora ></u> <u>3 - Recibo de Entrega de pacote</u>

Também foi adicionado um campo para seleção de *layout* para recibo de entrega de pacote.

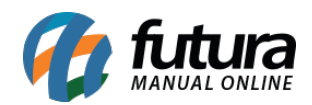

| Consulta Configuracoes Avancadas     |                                                                       |              |                   |
|--------------------------------------|-----------------------------------------------------------------------|--------------|-------------------|
| 1 EMPRESA TESTE RAZAO SOCIAL         |                                                                       |              |                   |
| 1 - Certificado Digital 2 - Impresso | 2 - Impressos 3 - NF-e 4 - MDF-e                                      |              |                   |
| 1 - Mini Impressora                  |                                                                       |              |                   |
| 2 - Venda                            | 🔽 1 - Utilizar impressao personalizada(layout) para Mini - Impressora |              |                   |
| 3 - Conf. Venda                      |                                                                       |              |                   |
| 4 - Orçamento                        | 2 - Layout                                                            | 7 🔾 FTP-80CH | Visualizar Layout |
| 5 - Compra                           |                                                                       |              |                   |
| 6 - Vale Troca                       | 3 - Recibo de Entrega de pacote                                       |              | Visualizar Layout |
| 7 - Sangria/Suprimento               |                                                                       |              |                   |
| 8 - Caixa                            |                                                                       |              |                   |